## ThinkingStorm - How to make an appointment and/or submit a document

1 – go to ACC's webpage: https://www.alamancecc.edu/

2 - go to "Services & Support" ... then to "Tutoring Services"

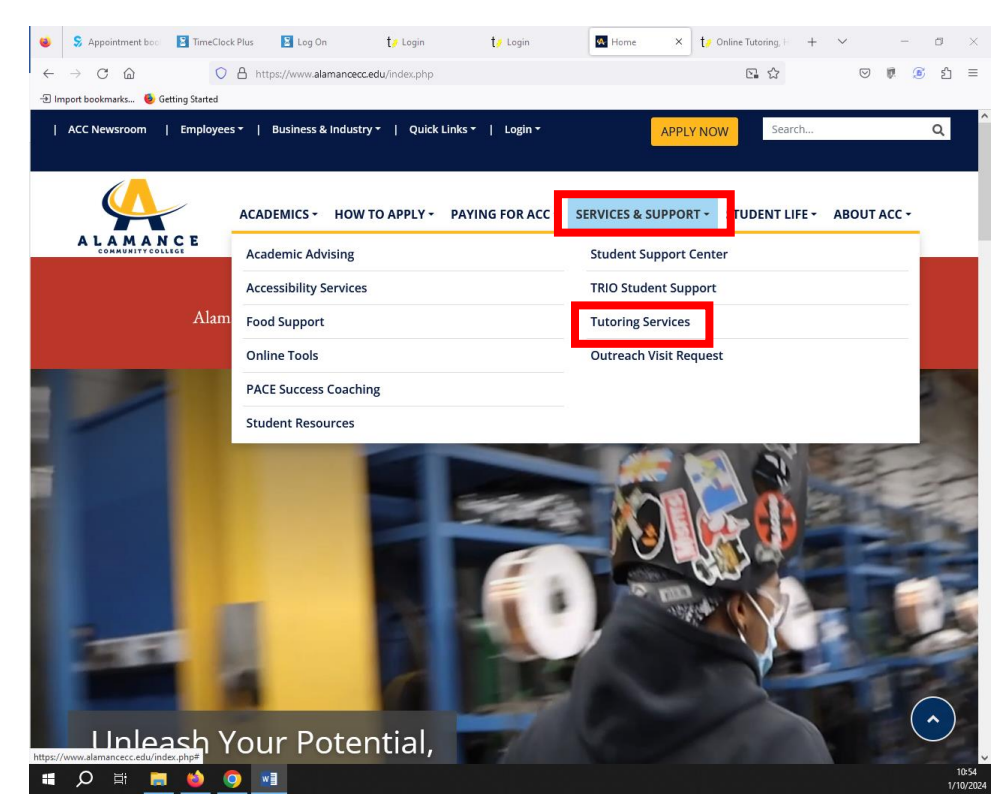

## 3 - click on "Tutoring Center" or "Writing Center" link

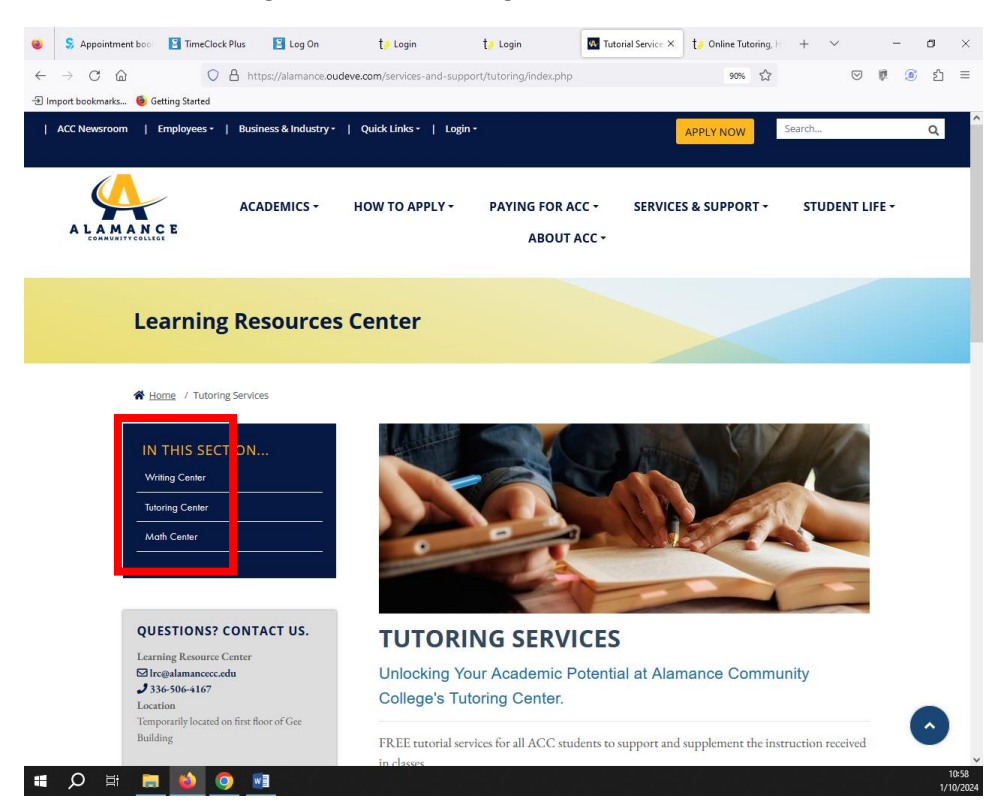

## 4 - scroll down to the "Make an Appointment with an ACC Tutor" link ... and click the link

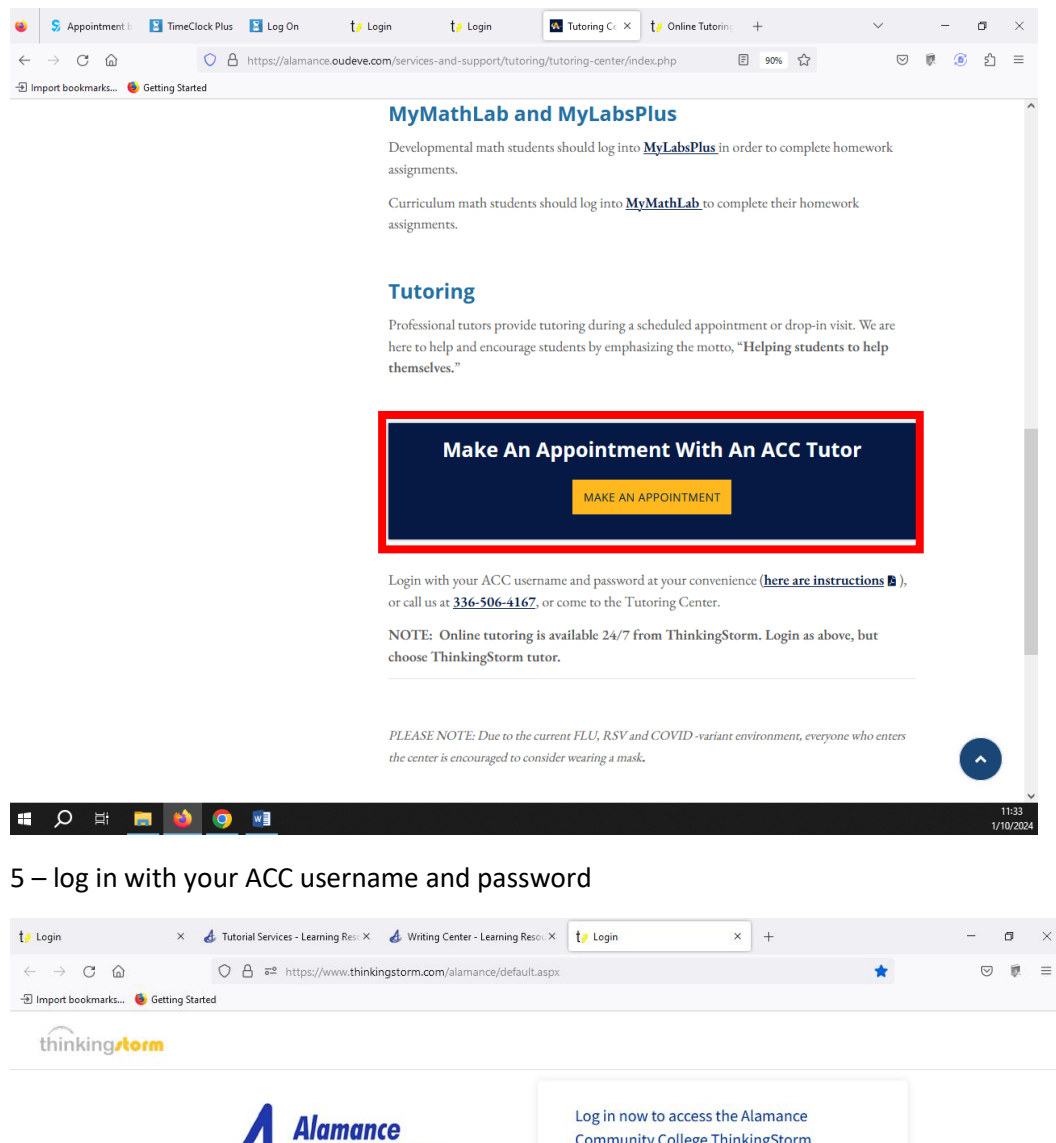

Alamance Community College platform. Enteryour ACC username started. Username Username

| Enter your ACC<br>started. | username and pa | ssword to get |
|----------------------------|-----------------|---------------|
| Username                   |                 |               |
| Username                   |                 |               |
| Password                   |                 |               |
|                            |                 |               |

6 - choose ACC tutoring/left side ... or ... ThinkingStorm tutoring/right side

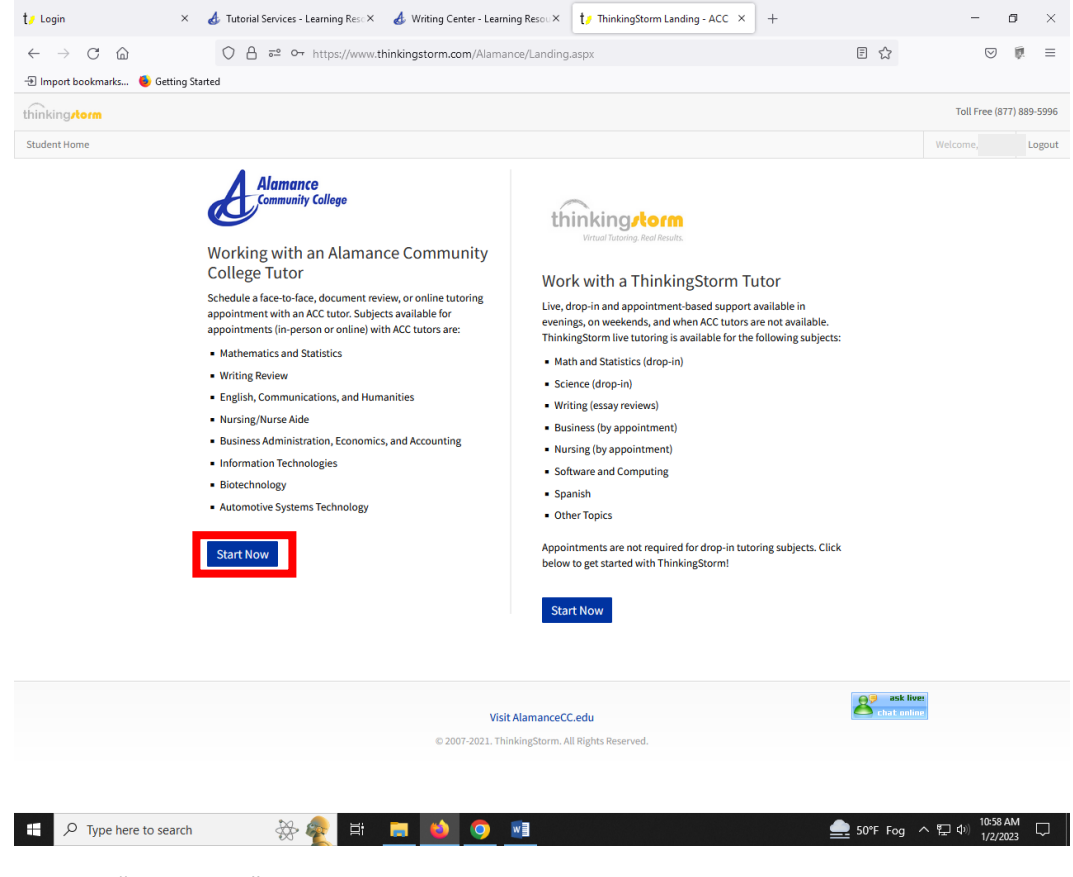

7 - click "Book Now" to start making an appointment

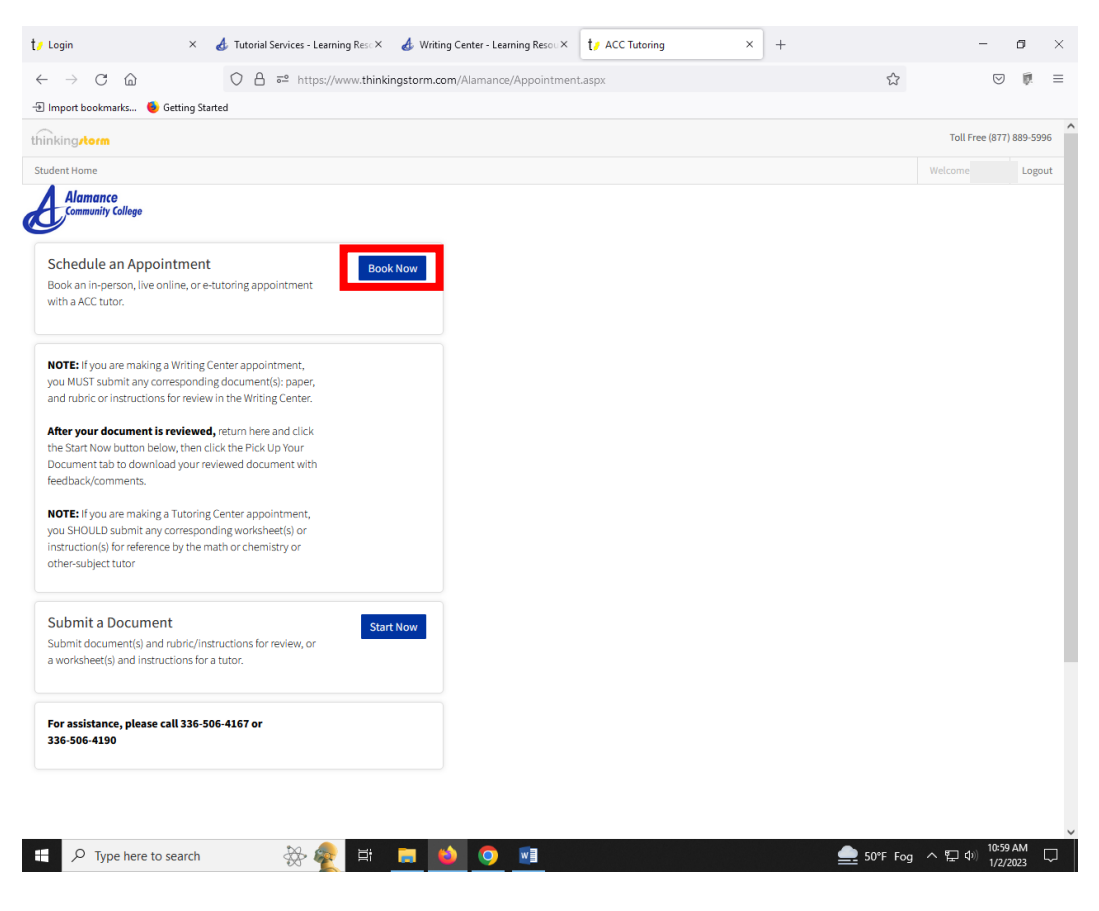

8 - choose "Location", "Category", "Subject", "Tutor", date, time ... then click "Book" and "Confirm"

| Login × 👌 Tutorial Services - Learning Resc × 👌 W                                                                                                    | ing Center - Learning Resoux to ACC Tutoring +               | -               | ٥     |
|----------------------------------------------------------------------------------------------------|--------------------------------------------------------------|-----------------|-------|
| → C @ O A == https://www.thinkingstorm                                                                                                    | om/Alamance/Appointment.aspx 🏠                               | ${igsidential}$ | Ø     |
| mport bookmarks 🗕 Getting Started                                                                                                    |                                                              |                 |       |
| kingstorm                                                                                                    |                                                              | Toll Free (877) | 889-5 |
| lent Home                                                                                                    | We                                                           | lcome,          | Log   |
| Alamance<br>Community College                                                                                                    |                                                              |                 |       |
| chedule an Appointment<br>ook an in-person, live online, or e-tutoring appointment                                                                                         | Schedule a session See my appointments                       |                 |       |
| in a ACC tutor.                                                                                                    | Select Location                                              | ~               |       |
| OTE: If you are making a Writing Center appointment,<br>u MUST submit any corresponding document(s): paper,<br>ad rubric or instructions for review in the Writing Center. | Select Category                                              | ~               |       |
| ter your document is reviewed, return here and click<br>e Start Now button below, then click the Pick Up Your                                                              | Select Subject                                               | ~               |       |
| ocument tab to download your reviewed document with<br>edback/comments.                                                                                                    | Select Tutor                                                 | ~               |       |
| DTE: If you are making a Tutoring Center appointment,<br>u SHOULD submit any corresponding worksheet(s) or<br>struction(s) for reference by the math or chemistry or       | Select date start<br>January 2023 »                          |                 |       |
| ther-subject tutor                                                                                                    | Su Mo Tu We Th Fr Sa                                         |                 |       |
| ubmit a Document Start Now                                                                                                    | 1 2 3 4 5 6 7                                                |                 |       |
| bmit document(s) and rubric/instructions for review, or                                                                                                    | 8 9 10 11 12 13 14                                           |                 |       |
| a worksheet(s) and instructions for a tutor.                                                                                                    | 22 23 24 25 26 27 28                                         |                 |       |
|                                                                                                    | 29 30 31                                                     |                 |       |
| r assistance, please call 336-506-4167 or<br>6-506-4190                                                                                                    | Select time start (Note: All times in Eastern Standard Time) |                 |       |
|                                                                                                    | (please click here to change your current time zone)         |                 |       |
|                                                                                                    |                                                              |                 |       |
| pt:doPostBack('ctl00\$formArea\$btnReserve','')                                                                                                    | Book                                                         |                 |       |

9 - if you need to submit a document and assignment instructions/rubric, click "Start Now"

| / Login X 💰 Tutorial Services - Learning Reso X 💰 Writi                                                                                                    | g Center - Learning Resoux                                   | o ×         |
|----------------------------------------------------------------------------------------------------|--------------------------------------------------------------|-------------|
| ← → C                                                                                                    | m/Alamance/Appointment.aspx 🔂 🖏                              | 🤊 🖗 =       |
| 🗈 Import bookmarks 🗕 Getting Started                                                                                                    |                                                              |             |
| ninking <b>/torm</b>                                                                                                    | Toll Free (87                                                | 7) 889-5996 |
| tudent Home                                                                                                    | Welcome, Ellen                                               | Logout      |
| Alamance<br>Community College                                                                                                    |                                                              |             |
| Schedule an Appointment Book now With a MC wave                                                                                                    | Schedule a session See my appointments                       |             |
| with a ACC tutor.                                                                                                    | Select Location •                                            |             |
| NOTE: If you are making a Writing Center appointment,<br>you MUST submit any corresponding document(s): paper,<br>and rubic or instructions for review in the Writing Center | Select Category ~                                            |             |
| After your document is reviewed, return here and click the Start Now button below then click the Pick Lin Your                                                               | Select Subject v                                             |             |
| Document tab to download your reviewed document with<br>feedback/comments.                                                                                                   | Select Tutor v                                               |             |
| NOTE: If you are making a Tutoring Center appointment,<br>you SHOULD submit any corresponding worksheet(s) or                                                                | Select date start<br>January 2023 »                          |             |
| instruction(s) for reference by the math or chemistry or<br>other-subject tutor                                                                                              | Su Mo Tu We Th Fr Sa                                         |             |
| Submit a Document Start Now                                                                                                    | 1 2 3 4 5 6 7                                                |             |
| Submit document(s) and rubric/instructions for review, or<br>a worksheet(s) and instructions for a tutor.                                                                    | 15 16 <b>17</b> 18 <b>19</b> 20 <b>21</b>                    |             |
|                                                                                                    | 22 23 24 25 26 27 28<br>29 30 31                             |             |
| 336-506-4190                                                                                                    | Select time start (Note: All times in Eastern Standard Time) |             |
|                                                                                                    |                                                              |             |
| ascript:doPostBack('ctl00\$formArea\$btnReserve', '')                                                                                                    | Book                                                         |             |

10- scroll down, fill in the information requested and make a style choice, then click "Submit".

This will give your tutor an opportunity to review your paper before your in-person or online video appointment

... OR ...

If you chose an e-tutoring/document-review appointment, within 24 hours you should receive an email with your attached reviewed document with feedback.

| t/ ACC Tutoring × +                                                                                                    |                                                                          |                          |           | -                         | ٥    | $\times$ |
|----------------------------------------------------------------------------------------------------|--------------------------------------------------------------------------|--------------------------|-----------|---------------------------|------|----------|
| ← → ♂ @ ♦ # https://www.thinkingstorm.com/alamance/Appointment                                                                                                    | nt.aspx                                                                  |                          |           | 9                         | 8    | =        |
| 🕀 Import bookmarks 🔮 Getting Started                                                                                                    | My Alternative Email Address:                                            |                          |           |                           |      | ^        |
| NOTE: If you are making a Writing Center appointment, you MUST submit any<br>corresponding document(s): paper, and nubric or instructions for review in the<br>Writing Center.             | Assignment Name/Title:                                                   |                          |           |                           |      |          |
| After your document is reviewed, return here and click the Start Now<br>button below, then click the Pick Up Your Document tab to download your                                            | Course Name:                                                             | Select Course v          |           |                           |      |          |
| reviewed document with feedback/comments.                                                                                                    | Course Number:                                                           |                          |           |                           |      |          |
| NOTE: If you are making a Tutoring Center appointment, you SHOULD submit<br>any corresponding worksheet(s) or instruction(s) for reference by the math or<br>charmitor contractuation that | Course Instructor:                                                       |                          |           |                           |      |          |
| cremary or contrastiger, your                                                                                                    | What specifically would like you help                                    |                          |           |                           |      |          |
| Submit a Document Submit document(s) and nubric/instructions for review, or a worksheet(s) and                                                                                             | Please add the assignment                                                |                          |           |                           |      | 11       |
| instructions for a tutor.                                                                                                    | instructions document via the "Add<br>Supporting Document" option below. | 1000                     |           |                           |      |          |
|                                                                                                    | 6h.h. 6. i.h.                                                            | Characters Left          |           |                           |      |          |
| For assistance, prease call 135-305-4167 or 136-305-4190                                                                                                    | Signe Guide.                                                             | OAPA 7th Edition         |           |                           |      |          |
|                                                                                                    |                                                                          | APA oth Edition          |           |                           |      |          |
|                                                                                                    |                                                                          | Ochicago/Turabian        |           |                           |      |          |
|                                                                                                    |                                                                          | Other/Not Sure           |           |                           |      |          |
|                                                                                                    | Add Draft Document:                                                      | Browse No file selected. |           |                           |      |          |
|                                                                                                    | Add Supporting Document:                                                 | Browse No file selected. |           |                           |      |          |
|                                                                                                    |                                                                          | Submit                   |           |                           |      |          |
| 🐔 🔎 Type here to search 🛛 🍂 🎲 🖽 🗾 🐋 🥥 📑                                                                                                    |                                                                          |                          | Rain comi | ing ^ 및 데) 923 (<br>1/4/2 | AM ( | Ģ        |